## COM EFECTUAR LES RENOVACIONS EN

## LLISTA D'ESPERA

## accés a plataforma web

En cas de no tenir accés a la web us recomanen que llegiu el manual de <u>com s'accedeix al servei en-línia</u>

|      | Reserves on-line PME Tarragona                                                                          |
|------|----------------------------------------------------------------------------------------------------|
|      | Document d'identitat: Document d'identitat obligatori                                                   |
|      | Clau d'accés                                                                                            |
|      |                                                                                                    |
|      |                                                                                                    |
|      |                                                                                                    |
|      | Entrar                                                                                                  |
|      | Entrar                                                                                                  |
| • Ac | Entrar<br>tivar el meu compte per a l'accés des d'Internet                                              |
| • Ac | Entrar<br>tivar el meu compte per a l'accés des d'Internet<br>nar-me d'alta al servei del PME Tarragona |

Un cop dins de la plataforma, amb l'usuari qui ha de realitzar el pagament, haureu de seleccionar l'opció **ELS MEUS CURSETS** 

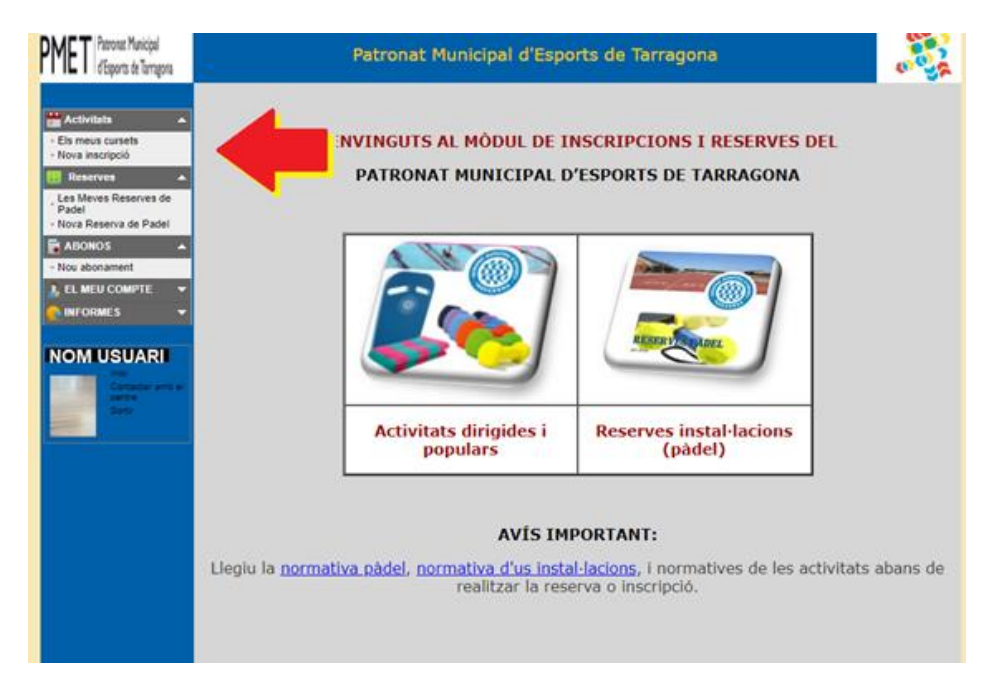

Se us obrirà una graella on podreu veure els cursets actuals, i en els que esteu en llista d'espera. Sols caldrà que cliqueu en el símbol II, i procediu a realitzar la inscripció.

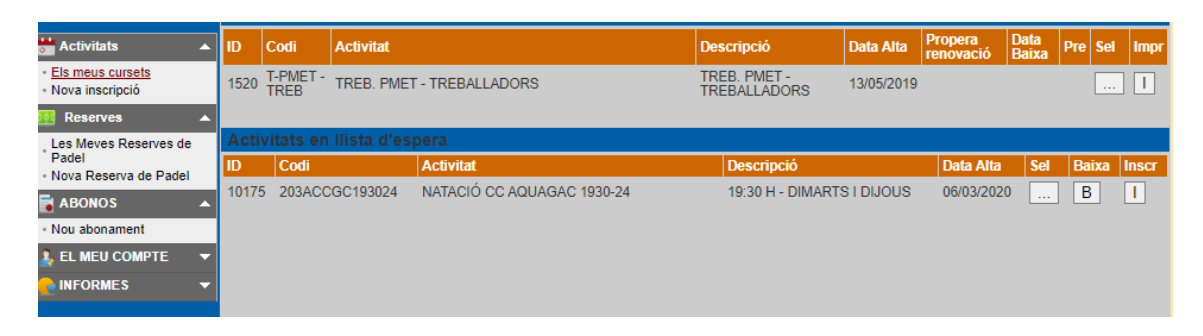

Qualsevol incidència la podeu remetre a <u>pme@tarragona.cat</u>, i us respondrem a la major brevetat.